# **On-line Joining**

This page describes how to apply for a *NEW* membership of a u3a and pay using PayPal or a credit/debit card (if the u3a has enabled Online Membership applications).

Note: The types of membership and membership fees shown in the pictures below are unlikely to be the same as you will see – they are for example only.

You will not be charged for using online membership services, although your u3a will have a small commission fee deducted from your payment by PayPal.

### **Joining Online**

1. The application process is usually initiated by clicking a link on your u3a's website. Press **OK** on the warning notice to proceed to the Membership Application page:

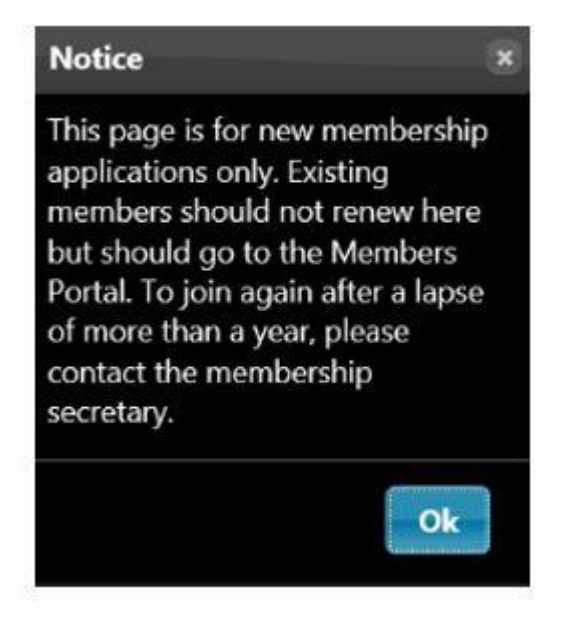

2. Select the type of membership that you require at the top of the page. You will have the opportunity to enter your u3a branch if you choose 'Associate':

|   | Ple        | ease select the type of membership you require                      |       |
|---|------------|---------------------------------------------------------------------|-------|
| 0 | Associate  | Single member who has paid full membership at another U3A this year | £6.50 |
| 0 | Individual | Single member of Carlton & Gedling U3A                              | £6.50 |
|   | 0          | Membership paid today continues until 1st June 2023                 |       |

3. Fill in the details about yourself and your address using any guidelines that have been supplied by your local u3a:

|                                               | About Yourself                                 |
|-----------------------------------------------|------------------------------------------------|
| Title Mr Forename Robert                      | Surname Zorro                                  |
| E-mail bzorro@zorro.com                       | Mobile 0777 123 4567 Known as Bob              |
| Emergency contact Mrs Zorro 0777 999 9999     |                                                |
| Upload photo (optional) Choose File No file o | chosen jpg, png, gif. Recommended max size 2MB |
|                                               | Your Address                                   |
| No/Name 999 Street Foxhill F                  | Road                                           |
| Additional lines Carlton                      |                                                |
| Town Nottingham County                        | Postcode NG4 3ZZ                               |
| Telephone 0115 123 4567                       |                                                |

4. Read the information about Gift Aid then please tick one of the boxes to indicate whether or not you would like your u3a to claim tax relief on your subscription:

|         | Gift Aid                                                                                                    |  |  |
|---------|----------------------------------------------------------------------------------------------------|--|--|
| Y<br>o  | Your subscription can make each £1 of your subscription worth 25p more and at no cost to yourself. To qualify for Gift Aid you must pay income tax<br>or capital gains tax at least equal to the amount that Carlton & Gedling U3A reclaims on your subscription and donations in a tax year.                                                                |  |  |
| E I I   | I am a UK tax payer and wish to Gift Aid this and all future subscriptions and donations that I make to Carlton & Gedling U3A, unless I notify you otherwise,<br>understand that if I pay less Income Tax and/or Capital Gains Tax than the amount of Gift Aid claimed on all my donations in that tax year it is my responsibility<br>o pay any difference. |  |  |
| C       | I do not wish to Gift Aid my subscriptions and donations.                                                                                                    |  |  |
| P       | Please notify us if you:                                                                                                    |  |  |
|         | want to cancel this declaration     change your name or home address     no longer pay sufficient tax on your income and/or capital gains                                                                                                    |  |  |
| lf<br>d | f you pay Income Tax at the higher or additional rate and want to receive the additional tax relief due to you, you must include all your Gift Aid<br>Jonations on your Self-Assessment tax return or ask HM Revenue and Customs to adjust your tax code.                                                                                                    |  |  |

5. Press the Make Payment button:

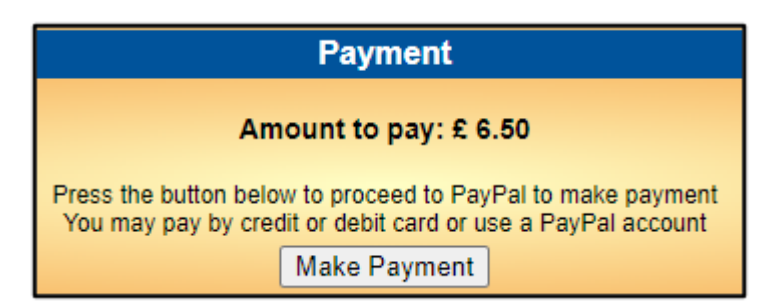

If you did not select a box in the Gift Aid section you will be prompted to do so:

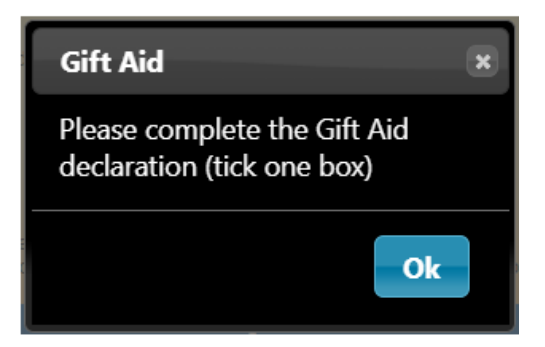

6. You will be asked to continue by pressing the **Continue to PayPal to complete payment** button:

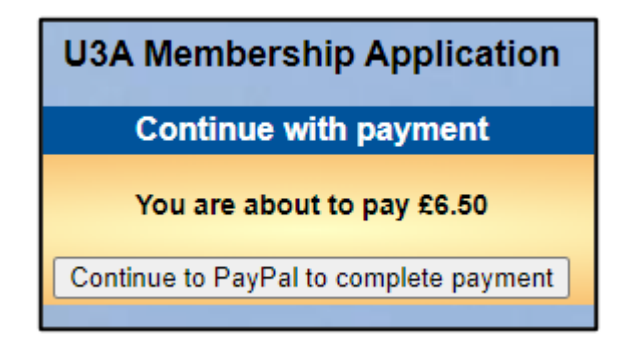

At this point you have 2 payment options:

- Debit or Credit card (see A below)
- PayPal (see B below)

#### A) Paying with your Debit/Credit Card

To pay with a Debit or Credit card, enter your email address and press **Pay by Debit or Credit Card**.

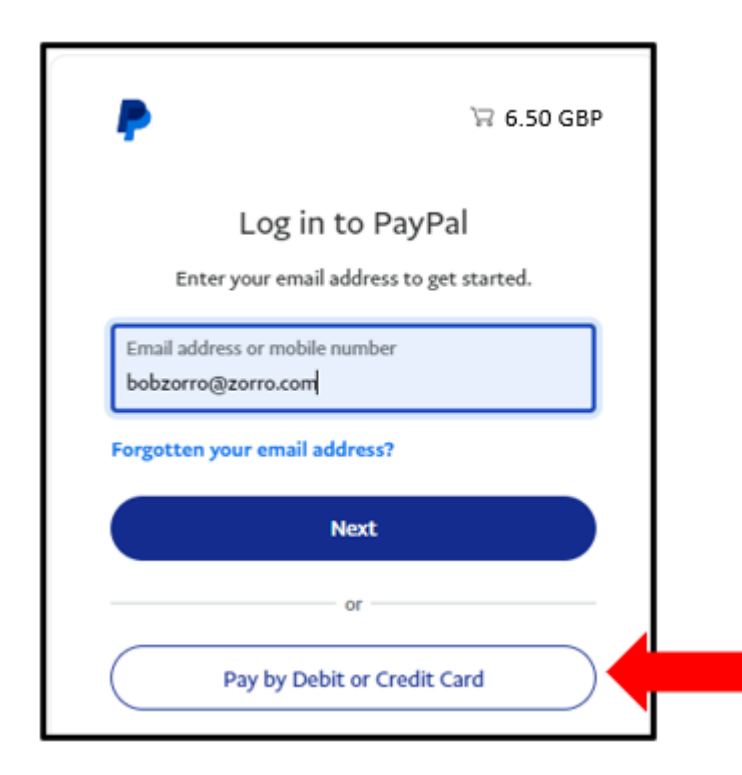

Enter your email address again at the next screen and press **Continue to Payment**. *(There is also an option to Log in and pay with a PayPal account)* 

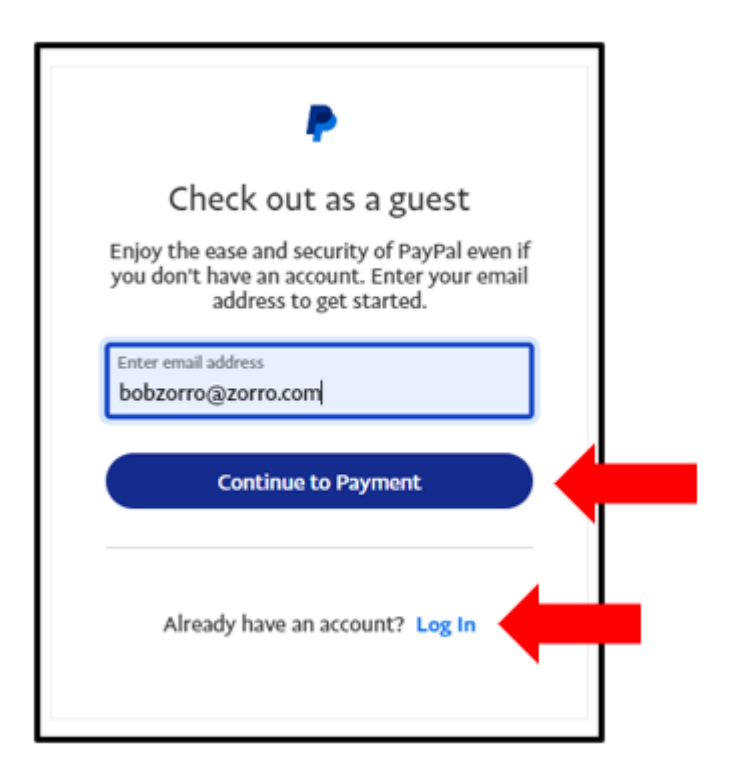

Enter the details of your payment card and your contact details.

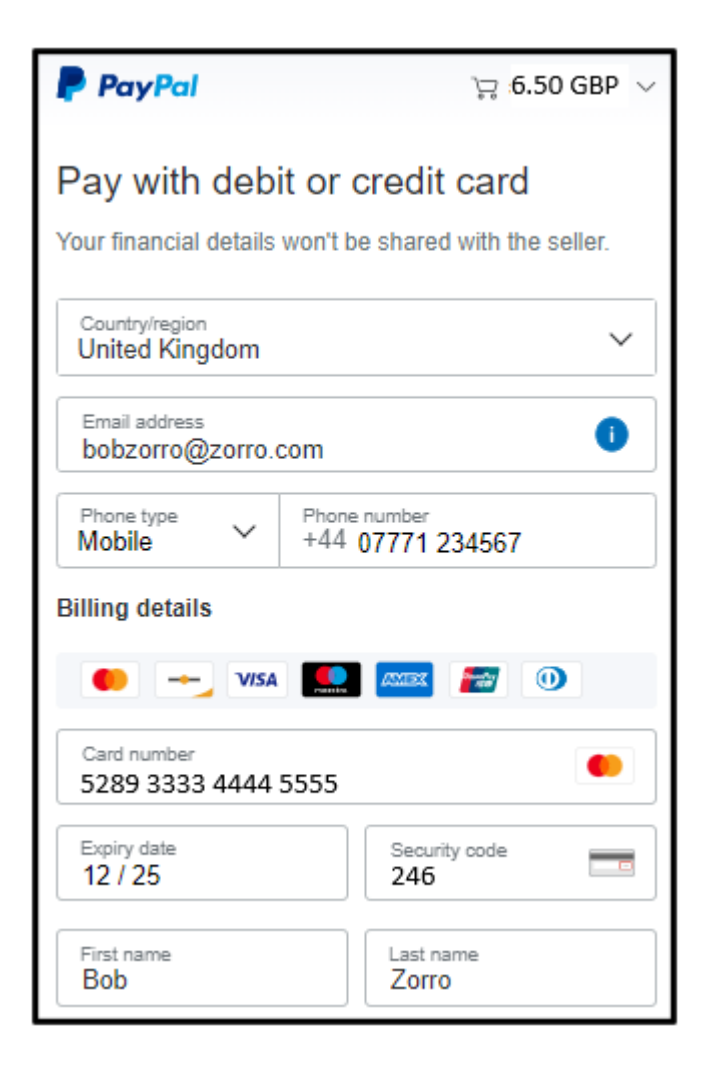

At this point you have the option of using the details that you have entered to create and pay with a new PayPal account by pressing **Create Account & Pay Now**.

| Postcode<br>NG4 3ZZ                                          |                                         |                             | ] |
|--------------------------------------------------------------|-----------------------------------------|-----------------------------|---|
| Save information & creat account                             | te your PayPal                          |                             | ) |
|                                                              | Ĉ                                       | •                           |   |
| Shop more Sh<br>easily with o<br>PayPal                      | op millions<br>of sellers               | Save big with great deals   |   |
| Create password                                              |                                         | Ø                           | ] |
| Date of birth<br>4/9/1950                                    |                                         |                             | ] |
| Nationality<br>United Kingdom                                |                                         | ~                           | ] |
| You agree to PayPal's User /<br>For more information, see yo | Agreement and P<br>our Right of Withd   | rivacy Statement.<br>rawal. |   |
| You agree to receive r<br>change this at any tim             | marketing commu<br>ie in your settings. | nication. You can           |   |
| Create Act                                                   | count & Pay N                           | ow                          |   |
| Already got a F                                              | PayPal account? I                       | _og in                      |   |
| Cancel and                                                   | d return to mercha                      | int                         |   |

If you still wish to pay by card, untick the **Save information & create your PayPal account** button and click **Pay now as guest**.

| Postcod<br>NG4 3         | e<br>BZZ                                                                |                                       |  |
|--------------------------|-------------------------------------------------------------------------|---------------------------------------|--|
| Save info<br>account     | ormation & create your PayPal                                           |                                       |  |
| You ackno<br>seller, and | wledge the terms of the service Pay<br>the Privacy Statement. No PayPal | Pal provides to the account required. |  |
|                          | Pay now as guest                                                        |                                       |  |
|                          | Already got a PayPal account? I                                         | Log In                                |  |
|                          | Cancel and return to mercha                                             | int                                   |  |

Now skip section B and continue to section C (Confirmation of Payment) below.

#### B) Paying with PayPal

To pay with an existing PayPal account, enter your email address and press Next.

| ₽                                                | 'ㅋ 6.50 GBP                        |  |
|--------------------------------------------------|------------------------------------|--|
| Log in t<br>Enter your email ad                  | O PayPal<br>Idress to get started. |  |
| Email address or mobile nu<br>bobzorro@zorro.com | Imber                              |  |
| Forgotten your email add                         | ress?<br>ext                       |  |
|                                                  | or                                 |  |
| Pay by Debit                                     | or Credit Card                     |  |

If PayPal recognises your email address, you will see a screen similar to this. Enter your PayPal password and press **Log in**.

| •                                              | `₩ £6.30 GBP                       |
|------------------------------------------------|------------------------------------|
| Log in to P                                    | PayPal                             |
| With a PayPal account, you<br>Protection and I | 're eligible for Buyer<br>Rewards. |
| graeme.bunting@sk                              | y.com Change                       |
| Password                                       | Show                               |
| Forgotten your password?                       |                                    |
| Log In                                         |                                    |
| or                                             |                                    |
| Create an ac                                   | count                              |

Select one of your stored credit cards or click **Add debit or credit card** if you wish to use a different card, before pressing **Complete Purchase**.

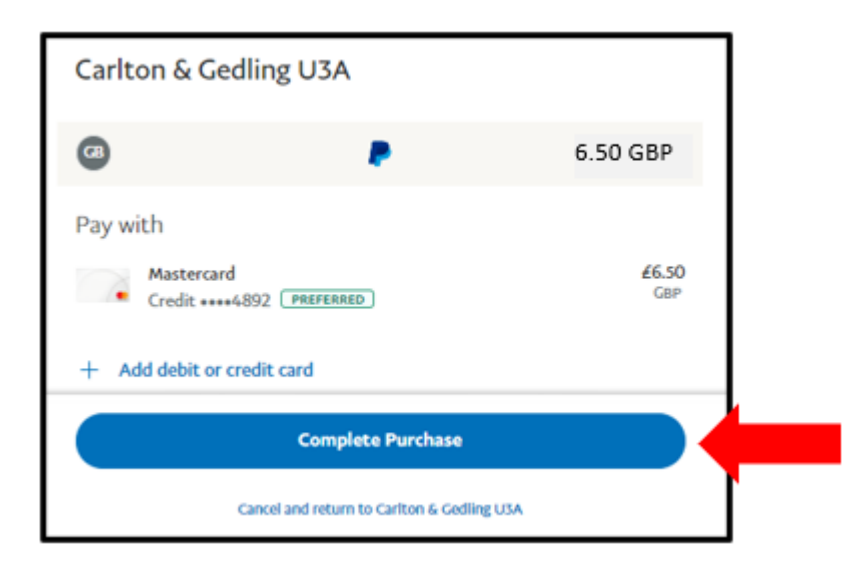

## C) Confirmation of Payment

After receiving confirmation of payment, click **Return to Seller** to return to your local u3a website.

| You paid £6.50 GBP         to UthreeA Merchant's Test Store         Details          Paid with:         MASTERCARD-4892       £6.50 GBP         This transaction will appear on your statement as PAYPAL "UTHREEAMERC         Purchase details:         Receipt number: 2947825842273510         We'll send confirmation to: bobzorro@zorro.com    | PayPal                                                                |
|----------------------------------------------------------------------------------------------------|-----------------------------------------------------------------------|
| You paid £6.50 GBP         to UthreeA Merchant's Test Store         Details ✓         Paid with:         MASTERCARD-4892         £6.50 GBP         This transaction will appear on your statement as PAYPAL *UTHREEAMERC         Purchase details:         Receipt number: 2947825842273510         We'll send confirmation to: bobzorro@zorro.com |                                                                       |
| bo UthreeA Merohant's Test Store<br>Details ✓ Paid with: MASTERCARD-4892 This transaction will appear on your statement as PAYPAL "UTHREEAMERC Purchase details: Receipt number: 2947825842273510 We'll send confirmation to: bobzorro@zorro.com                                                                                                   | You paid £6.50 GBP                                                    |
| Paid with:<br>MASTERCARD-4892 £6.50 GBP<br>This transaction will appear on your statement as PAYPAL "UTHREEAMERC<br>Purchase details:<br>Receipt number: 2947825842273510<br>We'll send confirmation to: bobzorro@zorro.com                                                                                                    | to UthreeA Merchant's Test Store<br>Details ∽                         |
| MASTERCARD-4892 £6.50 GBP<br>This transaction will appear on your statement as PAYPAL *UTHREEAMERC<br>Purchase details:<br>Receipt number: 2947825842273510<br>We'll send confirmation to: bobzorro@zorro.com                                                                                                    | Paid with:                                                            |
| This transaction will appear on your statement as PAYPAL *UTHREEAMERC Purchase details: Receipt number: 2947825842273510 We'll send confirmation to: bobzorro@zorro.com                                                                                                    | MASTERCARD-4892 £6.50 GBP                                             |
| Purchase details:<br>Receipt number: 2947825842273510<br>We'll send confirmation to: bobzorro@zorro.com                                                                                                    | This transaction will appear on your statement as PAYPAL *UTHREEAMERC |
| Receipt number: 2947825842273510<br>We'll send confirmation to: bobzorro@zorro.com                                                                                                    | Purchase details:                                                     |
| We'll send confirmation to: bobzorro@zorro.com                                                                                                    | Receipt number: 2947825842273510                                      |
|                                                                                                    | We'll send confirmation to: bobzorro@zorro.com                        |
| Seller details:                                                                                                    | Seller details:                                                       |
| UthreeA Merchant's Test Store                                                                                                    | UthreeA Merchant's Test Store                                         |
| 4                                                                                                    | 4                                                                     |
| Return to Seller                                                                                                    | Return to Seller                                                      |

You will receive 2 confirmation emails:

- A confirmation of payment from PayPal
- A confirmation of renewal from Knutsford u3a that will also contain your membership card as an attachment.